# **APPLICATION NOTE**

// Create an instant camera object with the firs Camera\_t camera( CT1Factory::GetInstance().Creat

// Register an image event handler that accesses camera.RegisterImageEventHandler( new CSampleIma Ownership TakeOwnership);

// Open the camera. camera.Open();

## How to build pylon applications for ARM

Version: 01 Language: 000 (English) Release Date: 31 January 2014

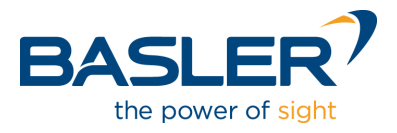

# How to build pylon applications for ARM

### **Table of Contents**

| 1 | Introduction | 2 |
|---|--------------|---|
|   |              |   |
| 2 | Steps        | 2 |
| - | etope        |   |

## 1 Introduction

This document explains how pylon applications can be built on a given Linux distribution and be run on ARM based machines afterwards.

The procedures described in this document assume you are using a MiraBox Development Kit (http://www.globalscaletechnologies.com/), an Oracle VM VirtualBox (https://www.virtualbox.org/), a Windows 7 (32 or 64bit) machine and a Linux ISO image of a current Linux distribution such as Ubuntu (12 or higher) or Fedora (12 or higher).

It is also assumed that on your Windows PC you are using one network adapter connected to internet and there is at least another one network adapter (Gigabit Ethernet) for connecting with the MiraBox.

## 2 Steps

### 1. Installation

a. We first recommend downloading and installing the Oracle VM VirtualBox on your Windows7 machine.

b. Now create a new virtual machine using a Linux ISO image and make sure you have an internet connection on your Linux virtual machine. In our case an Ubuntu 12.04LTS x86 image was used.

c. Download the current pylon for Linux and pylon for Linux ARM version. The procedures described in this document assume you are using pylon v3.2.0.

The pylon software can be downloaded under:

http://www.baslerweb.com/

d. On your Windows PC download/install the MiraBox User Guide, the serial communication tool "putty.exe" and the Prolific-USB-to-Serial-Comm-Port driver "2KXPVDock.exe", (http://www.globalscaletechnologies.com/t-downloads.aspx ) and follow the instruction in order to establish a connection to the MiraBox (Chapters 1 and 2).

For your convenience you may also download all necessary tools from the Basler FTP server:

ftp://Pylon4Linux-ro:h50UZgkl@ftp.baslerweb.com/ARM-Cross-Toolchain/

#### 2. Setup

a. After the debugging console was started (i.e. through "putty.exe") and you logged in using the following login information:

Login: root Password: nosoup4u

for test purposes you may type in the following command in order to display the network configuration of your MiraBox:

# ifconfig

| Putty                                                                                       | (                                                                                                    |                                                                                                    |                                                                                                    |                                     | - 0 ×    |
|---------------------------------------------------------------------------------------------|----------------------------------------------------------------------------------------------------|----------------------------------------------------------------------------------------------------|----------------------------------------------------------------------------------------------------|-------------------------------------|----------|
| root<br>Password:<br>Last login:<br>Linux mirabo                                            | Tue Jan 28<br>x-debian 2                                                                                                    | 12:45:34 UTC 201<br>.6.35.9 #12 Thu #                                                                                                    | .4 from 192.168.3.<br>Aug 23 22:13:28 EE                                                                            | .2 on pts/1<br>DT 2012 armv71       | <u>^</u> |
| The programs<br>the exact di<br>individual f                                                | included w<br>stribution<br>iles in /us                                                                                                | with the Debian (<br>terms for each p<br>sr/share/doc/*/co                                                                                                  | SNU/Linux system a<br>program are descri<br>ppyright.                                                               | are free softwa<br>ibed in the      | are;     |
| Debian GNU/L<br>permitted by<br>root@mirabox<br>eth0 Li<br>UP<br>RX<br>TX<br>co<br>RX<br>In | inux comes<br>applicable<br>-debian:~#<br>nk encap:E1<br>BROADCAST<br>packets:12<br>lackets:12<br>llisions:0<br>bytes:228<br>terrupt:8 | with ABSOLUTELY<br>a law.<br>ifconfig<br>thernet HWaddr f<br>MULTICAST MTU:1<br>394 errors:0 drop<br>294 errors:0 drop<br>txqueuelen:512<br>500 (223.2 KiB) | NO WARRANTY, to t<br>0:ad:4e:01:a4:27<br>500 Metric:1<br>0ped:0 overruns:0<br>0ped:0 overruns:0<br>TX bytes:2733859 | frame:0<br>carrier:0<br>(2.6 MiB)   |          |
| eth1 Li<br>UP<br>RX<br>TX<br>CO<br>RX<br>In                                                 | nk encap:Et<br>BROADCAST<br>packets:0<br>packets:0<br>llisions:0<br>bytes:0 (0<br>terrupt:10                                           | thernet HWaddr f<br>MULTICAST MTU:1<br>errors:0 dropped<br>errors:0 dropped<br>txqueuelen:512<br>0.0 B) TX bytes:                                           | 0:ad:4e:01:a4:28<br>500 Metric:1<br>4:0 overruns:0 fra<br>4:0 overruns:0 car<br>0 (0.0 B)                           | ame:0<br>rrier:0                    |          |
| lo Li<br>in<br>UP<br>RX<br>TX<br>CO<br>RX                                                   | nk encap:Ld<br>et addr:12<br>et6 addr:<br>DOOPBACK H<br>packets:20<br>packets:20<br>llisions:0<br>bytes:1800                           | ocal Loopback<br>7.0.0.1 Mask:255<br>2:1/128 Scope:Hos<br>RUNNING MTU:1643<br>5 errors:0 droppe<br>5 errors:0 droppe<br>txqueuelen:0<br>0 (1.7 KiB) TX f    | 0.0.0.0<br>et<br>6 Metric:1<br>ed:0 overruns:0 fr<br>ed:0 overruns:0 ca<br>oytes:1800 (1.7 Ki                       | rame:0<br>arrier:0<br>LB)           |          |
| uap0 Li<br>in<br>UP<br>RX<br>TX<br>CO<br>RX                                                 | nk encap:Et<br>et addr:192<br>BROADCAST<br>packets:0<br>packets:0<br>llisions:0<br>bytes:0 (0                                          | thernet HWaddr 9<br>2.168.1.1 Bcast:<br>MULTICAST MTU:1<br>errors:0 dropped<br>errors:0 dropped<br>txqueuelen:1000<br>0.0 B) TX bytes:                      | 94:db:c9:d2:d8:92<br>192.168.1.255 Ma<br>500 Metric:1<br>1:0 overruns:0 fra<br>1:0 overruns:0 car<br>0 (0.0 B)      | ask:255.255.255<br>ame:0<br>crier:0 | 5.0      |
| root@mirabox-debian:~#                                                                      |                                                                                                    |                                                                                                    |                                                                                                    |                                     |          |

b. As the MiraBox supports two built-in Gigabit Ethernet network adapters we have to configure them in different subnets using e.g. Class C IP addresses in order to avoid any IP address conflicts and:

1) in order to be able to establish a connection between the MiraBox and the Windows/Linux machine using the first port (eth0)

2) to establish a connection between the MiraBox and a Basler GigE Vision camera on the second port (eth1).

In order to configure the adapters in different subnets execute the following lines:

# ifconfig eth0 192.168.3.5 netmask 255.255.255.0 up

# ifconfig eth1 192.168.4.5 netmask 255.255.255.0 up

| 🛃 сомз                        | - PuTTY                                                                                                    | J |
|-------------------------------|----------------------------------------------------------------------------------------------------|---|
|                               | RX packets:26 errors:0 dropped:0 overruns:0 frame:0<br>TX packets:26 errors:0 dropped:0 overruns:0 carrier:0                                                                                                    | - |
|                               | RX bytes:1800 (1.7 KiB) TX bytes:1800 (1.7 KiB)                                                                                                    |   |
| uap0                          | Link encap:Ethernet HWaddr 94:db:c9:d2:d8:92<br>inet addr:192.168.1.1 Bcast:192.168.1.255 Mask:255.255.255.0<br>UP BROADCAST MULTICAST MTU:1500 Metric:1<br>RX packets:0 errors:0 dropped:0 overruns:0 frame:0<br>TX packets:0 errors:0 dropped:0 overruns:0 carrier:0<br>collisions:0 txqueuelen:1000<br>RX bytes:0 (0.0 B) TX bytes:0 (0.0 B) |   |
| root@mi<br>root@mi<br>root@mi | rabox-debian:~# ifconfig eth0 192.168.3.5 netmask 255.255.255.0 up<br>rabox-debian:~# ifconfig eth1 192.168.4.5 netmask 255.255.255.0 up<br>rabox-debian:~#                                                                                                    | - |

c. Now connect Port Nr.1 (eth0) of the MiraBox (the one next to the power connector) to the free adapter port of your Windows PC. This document assumes that you have already configured this port in the same subnet as eth0, e.g. IP: 192.168.3.2, Subnet Mask: 255.255.255.0.

For test purposes you may run the Windows Command Prompt (cmd) and type in the following command line in order to check if the connection was established successfully:

# ping 192.168.3.5

| Administrator: C:\Windows\system32\cmd.exe                                                                                                    | x      |   |
|----------------------------------------------------------------------------------------------------|--------|---|
| Microsoft Windows [Version 6.1.7601]<br>Copyright (c) 2009 Microsoft Corporation. Alle Rechte vorbehalten.                                                                                                    | *<br>= |   |
| C:\Users\mbinev>ping 192.168.3.5                                                                                                    |        |   |
| Ping wird ausgeführt für 192.168.3.5 mit 32 Bytes Daten:<br>Antwort von 192.168.3.5: Bytes=32 Zeit<1ms TTL=64<br>Antwort von 192.168.3.5: Bytes=32 Zeit<1ms TTL=64<br>Antwort von 192.168.3.5: Bytes=32 Zeit<1ms TTL=64<br>Antwort von 192.168.3.5: Bytes=32 Zeit<1ms TTL=64 |        |   |
| Ping-Statistik für 192.168.3.5:<br>Pakete: Gesendet = 4, Empfangen = 4, Verloren = 0<br>(0% Verlust),<br>Ca. Zeitangaben in Millisek.:<br>Minimum = Oms, Maximum = Oms, Mittelwert = Oms                                                                                     |        |   |
| C:\Users\mbinev}_                                                                                                    | -      |   |
|                                                                                                    |        | J |

d. Now go to your Linux machine that is running on the Oracle VM VirtualBox and run a terminal (console).

For test purposes you may type in the same command as described in the previous step in order to check if there is a connection between your Linux machine and the MiraBox.

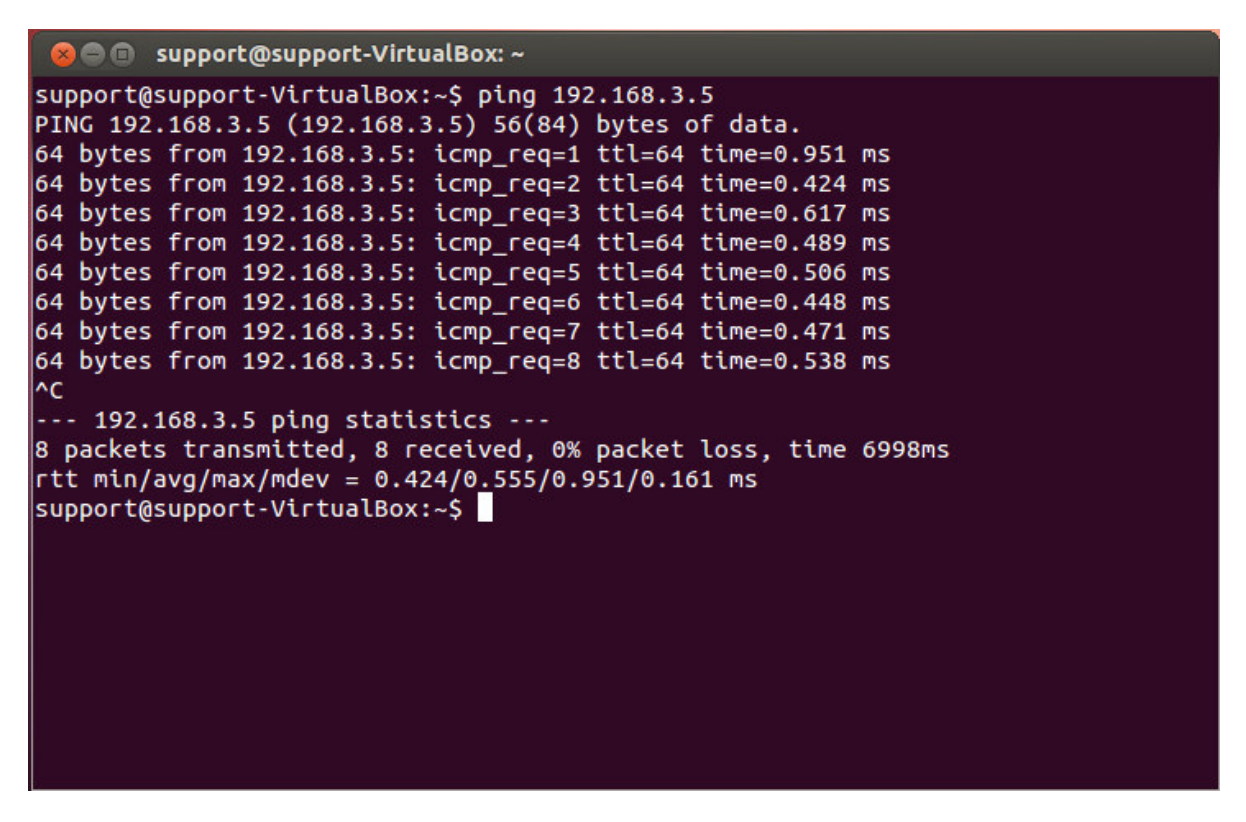

e. For test purposes unpack the pylon for Linux package (nor ARM) and refer to the INSTALL text file in order to install pylon correctly (in our case the package was unpacked on the Desktop):

# cd Desktop/pylon-3.2.0-x86

Set the pylon environment variables:

# source ./pylon3/bin/pylon-setup-env.sh pylon3

For test purposes, make sure you can build one the pylon SDK samples:

# cd Sampes/Grab

# make

| 😣 🖻 💿 support@support-VirtualBox: ~/Desktop/pylon-3.2.0-x86/Samples/Grab                       |
|------------------------------------------------------------------------------------------------|
| support@support-VirtualBox:~\$ cd Desktop/pylon-<br>pylon-2.3.3-1337-bininst/ pylon-3.2.0-x86/ |
| pylon-3.2.0-ARM/ pylon-3.2.1-x86/                                                              |
| <pre>support@support-VirtualBox:~\$ cd Desktop/pylon-3.2.0-x86/</pre>                          |
| <pre>support@support-VirtualBox:~/Desktop/pylon-3.2.0-x86\$ ls</pre>                           |
| doc INSTALL INSTALL~ pylon3 pylonSDK-x86.tar.gz README Samples                                 |
| <pre>support@support-VirtualBox:~/Desktop/pylon-3.2.0-x86\$ source ./pylon3/bin/pylon-</pre>   |
| setup-env.sh pylon3                                                                            |
| support@support-VirtualBox:~/Desktop/pylon-3.2.0-x86\$ cd Samples/Grab                         |
| support@support-VirtualBox:~/Desktop/pylon-3.2.0-x86/Samples/Grab\$ make                       |
| g++ -I/home/support/Desktop/pylon-3.2.0-x86/pylon3/genicam/library/CPP/include -               |
| I/home/support/Desktop/pylon-3.2.0-x86/pylon3/include -DUSE_GIGE -c -o Grab.o G                |
| rab.cpp                                                                                        |
| g++ -L/home/support/Desktop/pylon-3.2.0-x86/pylon3/lib -L/home/support/Desktop/p               |
| ylon-3.2.0-x86/pylon3/genicam/bin/Linux32_i86 -L/home/support/Desktop/pylon-3.2.               |
| 0-x86/pylon3/genicam/bin/Linux32_i86/GenApi/Generic -Wl,-E -o Grab Grab.o -lpylo               |
| nbase -lGenApi_gcc40_v2_3 -lGCBase_gcc40_v2_3 -lLog_gcc40_v2_3 -lMathParser_gcc4               |
| 0_v2_3 -lXerces-C_gcc40_v2_7 -llog4cpp_gcc40_v2_3                                              |
| support@support-VirtualBox:~/Desktop/pylon-3.2.0-x86/Samples/Grab\$                            |
| support@support-VirtualBox:~/Desktop/pylon-3.2.0-x86/Samples/Grab\$                            |

f. Now unpack the **pylon for Linux ARM** package and refer to the INSTALL text file in order to install pylon correctly (in our case the package was unpacked on the Desktop):

# cd ~/Desktop/pylon-3.2.0-ARM

Set the pylon environment variables:

# source ./pylon3/bin/pylon-setup-env.sh pylon3

For test purposes you may try to build one of the ARM samples now:

# cd Sampes/Grab

# make

🕒 回 🛛 support@support-VirtualBox: ~/Desktop/pylon-3.2.0-ARM/Samples/Grab support@support-VirtualBox:~\$ cd Desktop/pylon-3.2.0-ARM/ support@support-VirtualBox:~/Desktop/pylon-3.2.0-ARM\$ ls doc INSTALL pylon3 **README** Samples support@support-VirtualBox:~/Desktop/pylon-3.2.0-ARM\$ source ./pylon3/bin/pylonsetup-env.sh pylon3 support@support-VirtualBox:~/Desktop/pylon-3.2.0-ARM\$ cd Samples/Grab support@support-VirtualBox:~/Desktop/pylon-3.2.0-ARM/Samples/Grab\$ make
g++ -I/home/support/Desktop/pylon-3.2.0-ARM/pylon3/genicam/library/CPP/include I/home/support/Desktop/pylon-3.2.0-ARM/pylon3/include -DUSE\_GIGE -c -o Grab.o G rab.cpp g++ -L/home/support/Desktop/pylon-3.2.0-ARM/pylon3/lib -L/home/support/Desktop/p ylon-3.2.0-ARM/pylon3/genicam/bin/Linux32\_ARM -L/home/support/Desktop/pylon-3.2. 0-ARM/pylon3/genicam/bin/Linux32\_ARM/GenApi/Generic -Wl,-E -o Grab Grab.o -lpylo nbase -lGenApi\_gcc43\_v2\_3 -lGCBase\_gcc43\_v2\_3 -lLog\_gcc43\_v2\_3 -lMathParser\_gcc4 3\_v2\_3 -lXerces-C\_gcc43\_v2\_7 -llog4cpp\_gcc43\_v2\_3 /usr/bin/ld: skipping incompatible /home/support/Desktop/pylon-3.2.0-ARM/pylon3/ lib/libpylonbase.so when searching for -lpylonbase /usr/bin/ld: cannot find -lpylonbase /usr/bin/ld: skipping incompatible /home/support/Desktop/pylon-3.2.0-ARM/pylon3/ genicam/bin/Linux32\_ARM/libGenApi\_gcc43\_v2\_3.so when searching for -lGenApi\_gcc4 3\_v2\_3 /usr/bin/ld: cannot find -lGenApi\_gcc43\_v2\_3 /usr/bin/ld: skipping incompatible /home/support/Desktop/pylon-3.2.0-ARM/pylon3/ genicam/bin/Linux32\_ARM/libGCBase gcc43\_v2\_3.so when searching for -lGCBase gcc4 3 v2 3 /usr/bin/ld: cannot find -lGCBase\_gcc43\_v2\_3 /usr/bin/ld: skipping incompatible /home/support/Desktop/pylon-3.2.0-ARM/pylon3/ genicam/bin/Linux32\_ARM/libLog\_gcc43\_v2\_3.so when searching for -lLog\_gcc43\_v2\_3 /usr/bin/ld: cannot find -lLog\_gcc43\_v2\_3 /usr/bin/ld: skipping incompatible /home/support/Desktop/pylon-3.2.0-ARM/pylon3/ genicam/bin/Linux32\_ARM/libMathParser\_gcc43\_v2\_3.so when searching for -lMathPar ser gcc43 v2 3 /usr/bin/ld: cannot find -lMathParser\_gcc43\_v2\_3 /usr/bin/ld: skipping incompatible /home/support/Desktop/pylon-3.2.0-ARM/pylon3/ lib/libXerces-C\_gcc43\_v2\_7.so when searching for -lXerces-C\_gcc43\_v2\_7 /usr/bin/ld: skipping incompatible /home/support/Desktop/pylon-3.2.0-ARM/pylon3/ genicam/bin/Linux32\_ARM/GenApi/Generic/libXerces-C\_gcc43\_v2\_7.so when searching for -lXerces-C\_gcc43\_v2\_7 /usr/bin/ld: cannot find -lXerces-C\_gcc43\_v2\_7 /usr/bin/ld: skipping incompatible /home/support/Desktop/pylon-3.2.0-ARM/pylon3/ genicam/bin/Linux32\_ARM/liblog4cpp\_gcc43\_v2\_3.so when searching for -llog4cpp\_gc c43 v2 3 /usr/bin/ld: cannot find -llog4cpp\_gcc43\_v2\_3 collect2: ld returned 1 exit status make: \*\*\* [Grab] Error 1 support@support-VirtualBox:~/Desktop/pylon-3.2.0-ARM/Samples/Grab\$

In this case you will fail as the normal Linux compiler tries to build x86 binaries with pylon libraries built for ARM.

g. In order to be able to build ARM samples/application, which will be run on ARM machines eventually, you would need an ARM Cross Toolchain.

In this document we assume that you are using the following toolchain available on the Basler FTP server:

ftp://Pylon4Linux-ro:h50UZgkl@ftp.baslerweb.com/ARM-Cross-Toolchain/arm-marvell-linuxgnueabi-vfp-fixed.tar.bz2

h. Download and unpack the toolchain under the pylon ARM folder. In order to use the cross toolchain compiler instead of the Linux compiler, export the following environment variable:

# export CXX=~/Desktop/pylon-3.2.0-ARM/arm-marvell-linux-gnueabi-vfp-fixed/bin/armmarvell-linux-gnueabi-g++

Now move to the given sample again and remove the already available object file before compiling again.

# cd Samples/Grab

# rm \*.o

Eventually you should successfully build a binary (Grab) that could be run on the MiraBox then:

# make

# ls

Copyright © 2013 by Basler AG

| 🛛 😣 🖨 💼 🛛 support@support-VirtualBox: ~/Desktop/pylc                                                                                                    | on-3.2.0-ARM/Samples/Grab                                                                                                    | )                                                                                                    |
|----------------------------------------------------------------------------------------------------|----------------------------------------------------------------------------------------------------|----------------------------------------------------------------------------------------------------|
| <pre>support@support-VirtualBox:~/Desktop/pylon-3 support@support-VirtualBox:~/Desktop/pylon-3 arm-marvell-linux-gnueabi-vfp-fixed</pre>                                                                                                    | .2.0-ARM/Samples/GrabS<br>.2.0-ARM\$ ls<br>INSTALL                                                                                                    | cd/                                                                                                    |
| arm-marvell-linux-gnueabi-vfp-fixed.tar.bz2                                                                                                    | pylon3<br>pylonSDK-APM tac dz                                                                                                    | Samples                                                                                                    |
| support@support-VirtualBox:~/Desktop/pylon-3<br>-3.2.0-ARM/arm-marvell-linux-gnueabi-vfp-fixe<br>arm-marvell-linux-gnueabi-g++ arm-marv<br>arm-marvell-linux-gnueabi-gcc arm-marv<br>arm-marvell-linux-gnueabi-gcc-4.4.5 arm-marv                                                                                                    | .2.0-ARM\$ export CXX=-<br>ed/bin/arm-marvell-lir<br>vell-linux-gnueabi-gdt<br>vell-linux-gnueabi-gdt<br>vell-linux-gnueabi-gpr                                                    | -/Desktop/pylon<br>nux-gnueabi-g<br>o<br>otui<br>rof                                                            |
| support@support-VirtualBox:~/Desktop/pylon-3<br>-3.2.0-ARM/arm-marvell-linux-gnueabi-vfp-fixe<br>support@support-VirtualBox:~/Desktop/pylon-3<br>make: *** No targets specified and no makefi                                                                                                    | .2.0-ARM\$ export CXX=~<br>ed/bin/arm-marvell-lir<br>.2.0-ARM\$ make<br>le found. Stop.                                                                                            | -/Desktop/pylon<br>nux-gnueabi-g++                                                                              |
| <pre>support@support-VirtualBox:~/Desktop/pylon-3 support@support-VirtualBox:~/Desktop/pylon-3 Grab.cpp Grab.o Makefile</pre>                                                                                                    | .2.0-ARM\$ cd Samples/C<br>.2.0-ARM/Samples/Grab\$                                                                                                    | Grab<br>5 ls                                                                                                    |
| <pre>support@support-VirtualBox:~/Desktop/pylon-3 rm: cannot remove `*.0': No such file or dir support@support_VirtualBox:~/Desktop/pylon-3</pre>                                                                                                    | .2.0-ARM/Samples/GrabS<br>ectory<br>2.0-ARM/Samples/GrabS                                                                                                    | 5 rm *.0                                                                                                    |
| support@support-VirtualBox:~/Desktop/pyton-3<br>/home/support/Desktop/pylon-3.2.0-ARM/arm-mar<br>m-marvell-linux-gnueabi-g++ -I/home/support/I<br>am/library/CPP/include -I/home/support/Deskto                                                                                                    | .2.0-ARM/Samples/Grabs<br>rvell-linux-gnueabi-vf<br>Desktop/pylon-3.2.0-AF<br>op/pylon-3.2.0-ARM/pyl                                                                               | make<br>Fp-fixed/bin/ar<br>M/pylon3/genic<br>lon3/include -D                                                    |
| In file included from /home/support/Desktop/<br>/PylonIncludes.h:48,<br>from Grab.cop:17:                                                                                                    | pylon-3.2.0-ARM/pylon3                                                                                                    | 3/include/pylon                                                                                                 |
| /home/support/Desktop/pylon-3.2.0-ARM/pylon3,<br>ng: 'cdecl' attribute directive ignored                                                                                                    | /include/pylon/PylonBa                                                                                                    | ase.h:62: warni                                                                                                 |
| ng: 'cdecl' attribute directive ignored<br>In file included from /home/support/Desktop/<br>/PylonIncludes.h:48,                                                                                                    | pylon-3.2.0-ARM/pylon3                                                                                                    | 3/include/pylon                                                                                                 |
| from Grab.cpp:17:<br>/home/support/Desktop/pylon-3.2.0-ARM/pylon3<br>ng: 'cdecl' attribute directive ignored                                                                                                    | /include/pylon/PylonBa                                                                                                    | ase.h:78: warni                                                                                                 |
| <pre>/home/support/Desktop/pylon-3.2.0-ARM/arm-mam-<br/>m-marvell-linux-gnueabi-g++ -L/home/support/I<br/>L/home/support/Desktop/pylon-3.2.0-ARM/pylon3<br/>pport/Desktop/pylon-3.2.0-ARM/pylon3/genicam<br/>-E -o Grab Grab.o -lpylonbase -lGenApi_gcc43<br/>3_v2_3 -lMathParser_gcc43_v2_3 -lXerces-C_gco<br/>support@support-VirtualBox:~/Desktop/pylon-3<br/>Grab Grab.cpp Grab.o Makefile</pre> | rvell-linux-gnueabi-vf<br>Desktop/pylon-3.2.0-AF<br>3/genicam/bin/Linux32_<br>/bin/Linux32_ARM/GenAp<br>_v2_3 -lGCBase_gcc43_v<br>c43_v2_7 -llog4cpp_gcc<br>.2.0-ARM/Samples/GrabS | fp-fixed/bin/ar<br>RM/pylon3/lib -<br>_ARM -L/home/su<br>bi/Generic -Wl,<br>/2_3 -lLog_gcc4<br>z43_v2_3<br>5 ls |

i. In this document we are going to use the SSH server in order to copy the pylon for Linux ARM package and the Grab binary file to the MiraBox:

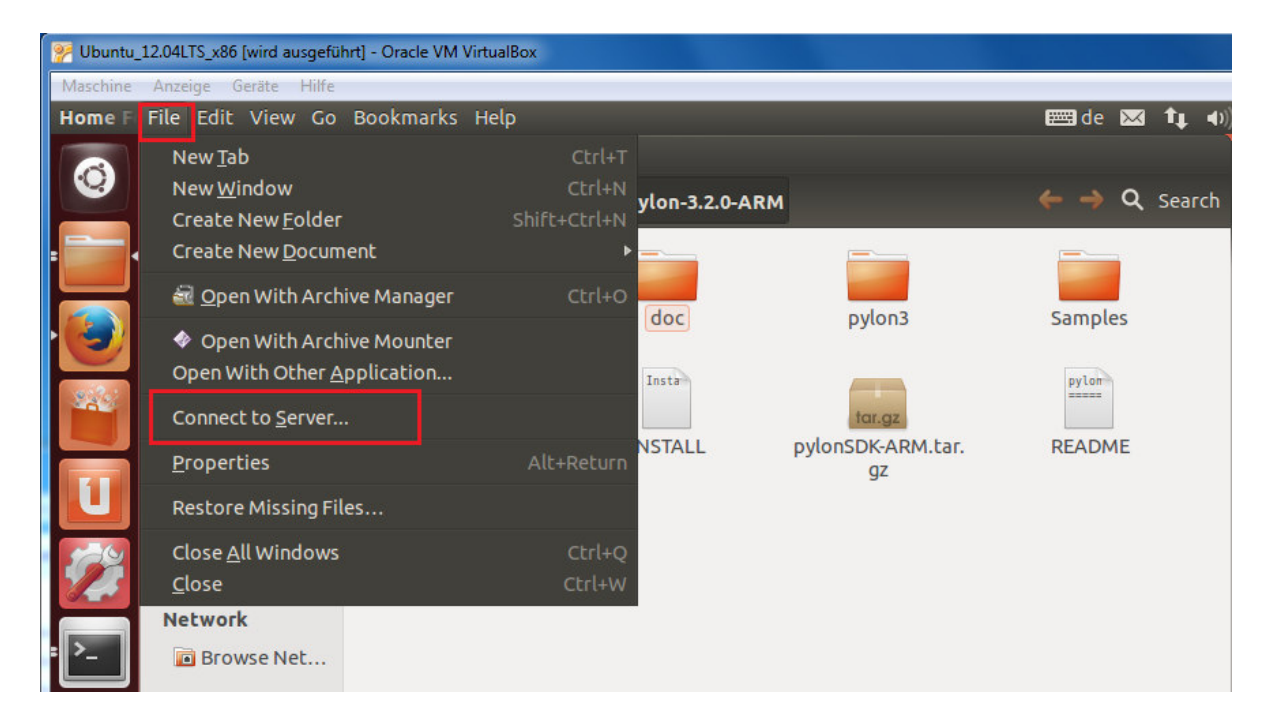

As a Server we are going to use the IP address of eth0, which we preconfigured already. As a Type we are going to use SSH and the User Details are as follows:

User Name: root

Password: nosoup4u

| 8 Connect to Server |                          |  |  |  |  |
|---------------------|--------------------------|--|--|--|--|
| Server Details      |                          |  |  |  |  |
| Server:             | 192.168.3.5 Port: 22 💻 🐈 |  |  |  |  |
| Туре:               | SSH 💌                    |  |  |  |  |
| Folder:             | /                        |  |  |  |  |
| User Details        | User Details             |  |  |  |  |
| User name:          | root                     |  |  |  |  |
| Password:           | ••••••                   |  |  |  |  |
|                     | Remember this password   |  |  |  |  |
| Help                | Cancel Connect           |  |  |  |  |

Click Connect in order to connect with the MiraBox:

| 8 🖷 🗊 / on 192.168.3.5 |                      |                     |              |              |  |
|------------------------|----------------------|---------------------|--------------|--------------|--|
| Devices                | 🛅 SFTP for root on 1 | 92.168.3.5 tmp pylo | on-3.2.0-ARM | 🔶 🄶 🔍 Search |  |
| 💿 VBOXA 🛔              |                      |                     |              |              |  |
| Computer               |                      |                     |              |              |  |
| 📠 Home                 | bin                  | boot                | dev          | etc          |  |
| 🔤 Desktop              |                      |                     | _            |              |  |
| Documents              |                      |                     |              |              |  |
| 🔯 Downloads            | home                 | lib                 | lost+found   | media        |  |
| Music 🚺                |                      | _                   |              |              |  |
| Pictures               |                      |                     |              |              |  |
| I Videos               | mnt                  | opt                 | DLOC         | root         |  |
| 🔄 File System          |                      |                     |              |              |  |
| 🗒 Trash                |                      |                     |              |              |  |
| Network                | sbin                 | selinux             | srv          | SVS          |  |
| 🖻 SFTP fo 🛔            |                      | Jennow.             |              | 5)5          |  |
| Browse Net             |                      |                     |              |              |  |
|                        | tmp                  | usr                 | var          |              |  |
|                        |                      |                     |              |              |  |
|                        |                      |                     |              |              |  |
|                        |                      |                     |              |              |  |
|                        |                      |                     |              |              |  |
|                        |                      |                     |              |              |  |

j. Go to the /tmp folder and copy the pylon-3.2.0-ARM package and the binary Grab file from your Linux machine here:

| 😣 🖨 🗊 tmp   |                       |                            |                   |                   |
|-------------|-----------------------|----------------------------|-------------------|-------------------|
| Devices     | 🛅 SFTP for root on 19 | 2.168.3.5 <b>tmp</b> pylon | -3.2.0-ARM        | 🔶 🔶 🔍 Search      |
| ⊙ VBOXA 🛔   |                       |                            | 1                 | 1 3               |
| Computer    |                       |                            | 10<br>101<br>1010 | 10<br>101<br>1010 |
| 📠 Home      | aptitude-             | pylon-3.2.0-ARM            | ex4ilbjUv         | Grab              |
| Desktop     | root.3149:VwOkGW      |                            | -                 |                   |
| Documents   |                       |                            |                   |                   |
| 🔝 Downloads |                       |                            |                   |                   |
| Music       |                       |                            |                   |                   |
| Pictures    |                       |                            |                   |                   |
| I Videos    |                       |                            |                   |                   |
| File System |                       |                            |                   |                   |
| 📆 Trash     |                       |                            |                   |                   |
| Network     |                       |                            |                   |                   |
| 🖻 SFTP fo 🛔 |                       |                            |                   |                   |
| Browse Net  |                       |                            |                   |                   |
|             |                       |                            |                   |                   |
|             |                       |                            |                   |                   |
|             |                       |                            |                   |                   |
|             |                       |                            |                   |                   |
|             |                       |                            |                   |                   |
|             |                       |                            |                   |                   |

k. Connect to the MiraBox from the Linux terminal by typing in:

# ssh root@192.168.3.5

password: nosoup4u

Change the directory and go to /tmp:

# cd ../tmp

Run the Grab binary in order to check if it runs fine:

#### # ./Grab

As there is no camera connected to eth1 yet, you should get a notification that no device was available:

🔊 🗇 🗊 🛛 support@support-VirtualBox: ~/Desktop/pylon-3.2.0-ARM/Samples/Grab support@support-VirtualBox:~/Desktop/pylon-3.2.0-ARM/Samples/Grab\$ ssh root@192. 168.3.5 root@192.168.3.5's password: Linux mirabox-debian 2.6.35.9 #12 Thu Aug 23 22:13:28 EDT 2012 armv7l The programs included with the Debian GNU/Linux system are free software; the exact distribution terms for each program are described in the individual files in /usr/share/doc/\*/copyright. Debian GNU/Linux comes with ABSOLUTELY NO WARRANTY, to the extent permitted by applicable law. Last login: Wed Jan 29 08:36:04 2014 from 192.168.3.2 root@mirabox-debian:~# cd .. root@mirabox-debian:/# ls bin dev home lost+found mnt proc sbin srv tmp var boot etc lib media opt root selinux sys usr root@mirabox-debian:/# cd tmp/ root@mirabox-debian:/tmp# ls aptitude-root.3149:VwOkGW ex4iIbjUv Grab pylon-3.2.0-ARM root@mirabox-debian:/tmp# source ./pylon-3.2.0-ARM/pylon3/bin/pylon-setup-env.sh pylon-3.2.0-ARM/pylon3/ root@mirabox-debian:/tmp# ./Grab An exception occurred. No device is available or no device contains the provided device info properties Press Enter to exit. root@mirabox-debian:/tmp#

I. In order to test the Grab binary in combination with a GigE Vision camera, connect your Basler camera to the second Ethernet port (eth1) of the MiraBox. This document assumes that you have already preconfigured the camera within the subnet of eth1, e.g. IP: 192.168.4.123, Subnet Mask: 255.255.255.0.

You can do that either on your Windows or Linux machine by using the pylon IP Configurator tool.

m. After the camera was connected you may run the Grab binary again:

# ./Grab

| 😣 🖨 🗊 🛛 s | pport@support-VirtualBox: ~/Desktop/pylon-3.2.0-ARM/Samples/Grab |  |
|-----------|------------------------------------------------------------------|--|
|           |                                                                  |  |
| root@mira | ox-debian:/tmp# ./Grab                                           |  |
| USING dev | ce scal400-30gm                                                  |  |
| SizeY: 95 | •                                                                |  |
| Gray valu | of first pixel: 255                                              |  |
| SizeX: 12 | 8                                                                |  |
| SizeY: 95 |                                                                  |  |
| Gray valu | of first pixel: 255                                              |  |
| SizeX: 12 | 8                                                                |  |
| SizeY: 95 |                                                                  |  |
| Gray valu | of first pixel: 255                                              |  |
| SizeX: 12 | 8                                                                |  |
| SizeY: 95 |                                                                  |  |
| Gray valu | of first pixel: 255                                              |  |
| SizeX: 12 | 8                                                                |  |
| SizeY: 95 |                                                                  |  |
| Gray valu | of first pixel: 255                                              |  |
| SizeX: 12 | 8                                                                |  |
| SizeY: 95 |                                                                  |  |
| Gray valu | of first pixel: 255                                              |  |
| SizeX: 12 | 8                                                                |  |
| SizeY: 95 |                                                                  |  |
| Gray valu | of first pixel: 255                                              |  |

n. Pay attention that if it takes too long (40-50 seconds or longer) for the camera to get opened and the image acquisition started, you may refer to the INSTALL text file within the pylon for Linux package (chapter Environment Variables) in order to take account of the following:

The GENICAM\_CACHE\_V2\_3 environment variable must point to a folder where the application can write, e.g.,

# mkdir -p \$HOME/genicam\_xml\_cache

# export GENICAM\_CACHE\_V2\_3=\$HOME/genicam\_xml\_cache

The directory to which the GENICAM\_CACHE\_V2\_3 variable is pointing must exist.

## **Revision History**

| Document Number | Date            | Changes                                   |  |
|-----------------|-----------------|-------------------------------------------|--|
| AWxxxxxYY       | 31 January 2014 | Initial release version of this document. |  |

**Basler AG Germany, Headquarters** Tel. +49 4102 463 500 Fax +49 4102 463 599

sales.europe@baslerweb.com

**USA** Tel. +1 610 280 0171 Fax +1 610 280 7608

sales.usa@baslerweb.com

Asia Tel. +6

Tel. +65 6425 0472 Fax +65 6425 0473

sales.asia@baslerweb.com

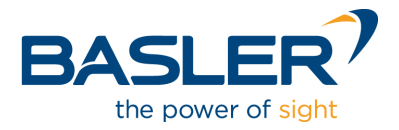

www.baslerweb.com